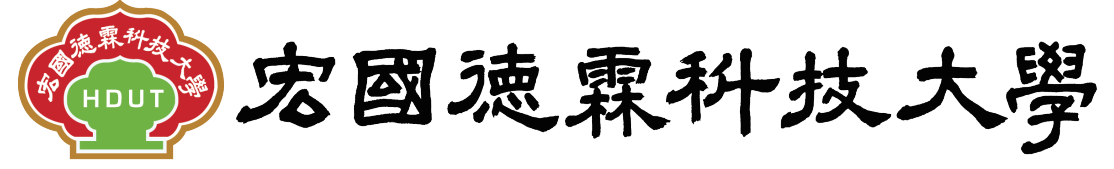

Hungkuo Delin University of Technology

# 校園e化整合系統

# 採購管理操作手册

|             |     | 修訂履歷 |
|-------------|-----|------|
| 修訂日期        | 版次  | 修訂內容 |
| 104. 07. 21 | 1.0 | 新版發行 |
|             |     |      |
|             |     |      |
|             |     |      |
|             |     |      |
|             |     |      |
|             |     |      |
|             |     |      |

# 先傑電腦股份有限公司

1

中華民國一〇四年七月

# 目錄

| 壹、採購 | 管理    |       | • • • • • | • • • •   |           | • • • • | • • • • | • • • • • | •••     | • • • • | 3   |
|------|-------|-------|-----------|-----------|-----------|---------|---------|-----------|---------|---------|-----|
| 一、自彳 | 亍採購議  | 比價    |           | • • • • • |           |         | ••••    |           | • • • • |         | 3   |
| 1、如何 | 可【查詢】 | 自行採購  | 議比價.      | ••••      | • • • • • |         |         |           | • • • • |         | . 3 |
| 2、如作 | 可【新增】 | 自行採購  | 議比價.      |           |           |         |         |           |         |         | . 4 |
| 3、如作 | 可將自行採 | 《購議比價 | 【作廢】      | ]         |           |         |         |           |         |         | . 9 |

# 壹、採購管理

# 一、自行採購議比價

### 功能路徑:【採購管理】->【自行採購議比價】

功能說明:可作查詢、新增、修改、作廢以及將採購單製作成報表供使用者印出。

(一)、點擊【採購管理】->【自行採購議比價】即可進入該作業,進行以上相關

功能的動作。

| eOffice<br>校園C化整合系統                            | ▶ ● 系統管  | <sup>理員</sup> admin<br>更(待簽核) | 5件 🖂代班        | 理匣(待簽核)7 件  |        |        |        | eOff<br>校園    | ice<br>e 化整              | 合₹   | <u>登出</u> |
|------------------------------------------------|----------|-------------------------------|---------------|-------------|--------|--------|--------|---------------|--------------------------|------|-----------|
| me系統選單 me                                      | ۵5 🎡     | 230 自谷                        | <b>行採購議比價</b> |             |        |        |        |               |                          |      | ۵ 🇳       |
| ☐ 學年預算编列                                       | 得標廠i     | 商查詢                           | 現況查詢          | 採購單號或合約案號查詢 | 採購案名查詢 |        | 清期     | <b>溝軍申請單位</b> |                          | 查讀   | ۹         |
| 🔁 專案計劃申請                                       |          |                               | 全部不包含作廢 🔪     | /           |        |        | 全部     | ~             |                          | 查讀   | ŧ         |
| 🔁 請購相關作業                                       | 🗋 新増   모 | 4 筆 1 頁                       | 1             |             |        |        |        |               |                          |      |           |
| 預算相關作業 預算查詢及報表                                 | 維護 瑪     | 1. 生度                         | 採購單號          |             | 採購案名   | 申請金額   | 採購金額   | 申請人           | <u> 簽核</u><br><u> 狀態</u> | 選    | 自行<br>決行  |
| □ 採購管理                                         | S & S    | 中 104                         | 2A10407005    | 自行採購        |        | 100    | 100    | 李雅琳           | 簽核                       |      | 決行        |
| ▲ 分案維護作業                                       | 🔍 🕖 填寫   | 中 104                         | 2Å10407004    |             |        | 0      | 0      | 系統管理者         | 新單                       |      | 決行        |
| ● 採購單維護作業                                      |          | 行 104                         | 2A10407003    | 自行採購        |        | 1,000  | 1,000  | 系統管理者         | 決行                       |      |           |
| 🔬 驗收作業(採購組)                                    |          | 行 104                         | 2A10407002    | 測試自行採購      |        | 10,000 | 10,000 | 系統管理者         | 決行                       |      |           |
| 驗收作業(請購單位)                                     |          |                               |               |             |        |        |        | 全部選取          | 全部取                      | 淌    | 作廢        |
| <ul> <li>※ 新購単核銷作業</li> <li>※ 動支明細表</li> </ul> | 🗋 新増日党   | 4 筆,1 頁                       | 1             |             |        |        |        | Contra        | ab + 2006                | ooff | 2007      |
| 自行採購議比價                                        |          |                               |               |             |        |        |        |               |                          |      |           |

## 1、如何【查詢】自行採購議比價

(1). 自行採購議比價業頁面上,含有條件查詢的功能,可依條件查詢方式,查詢特定單據。

A:條件查詢區域。

| ×     | <ul> <li>          • 05230 自行採購議比價         • 05230 自行採購議比價         • 05230 自行採購議比         • 05230 自行         • 05230 自行         • 05230 自         • 05230 自         • 05230 自         • 05230 自         • 05230 自         • 05230 自         • 05230 自         • 05230 自         • 05230 自         • 05230          • 05230          • 05230          • 05230          • 05230          • 05230          • 05230          • 05230          • 05230          • 05230          • 05230          • 05230          • 05230          • 05230          • 05230          • 05230          • 05230          • 05230          • 05230          • 05230          • 05230          • 05230          • 05230          • 05230          • 05230          • 05230          • 05230          • 05230          • 05230          • 05230          • 05230          • 05230         • 05230         • 0530         • 0530         •</li></ul> |           |            |             |        |     |                |        |        |       |                         |    |          |
|-------|----------------------------------------------------------------------------------------------------|-----------|------------|-------------|--------|-----|----------------|--------|--------|-------|-------------------------|----|----------|
| 得     | 標廠商查診                                                                                                    | 1         | 現況查詢       | 採購單號或合約案號查詢 | 採購案名查詢 |     | 採購案名查詢 請購單申請單位 |        |        | 查讀    | 甸                       |    |          |
|       |                                                                                                    |           | 全部不包含作廢 🗸  |             |        |     |                |        | 全部     | ~     |                         | 查讀 | <b>a</b> |
| 1/1/1 | 19,1 4                                                                                                    | 主要        | 1          |             |        |     |                |        |        |       |                         |    |          |
| 維護    | <u>現況</u>                                                                                                    | <u>年度</u> | 採購單號       | 5           | 採購案名   |     | 申詞             | 青金額    | 採購金額   | 申請人   | <u> 簽核</u><br><u>狀態</u> | 選  | 自行<br>決行 |
| ۵.    | 簽核中                                                                                                    | 104       | 2A10407005 | 自行採購        |        | , i |                | 100    | 100    | 李雅琳   | 簽核                      |    | 決行       |
| ्  🎽  | 填寫中                                                                                                    | 104       | 2A10407004 |             | A 條件查  | 詢區域 | ž,             | 0      | 0      | 系統管理者 | 新單                      |    | 決行       |
| ् 🏿 🇞 | 已決行                                                                                                    | 104       | 2A10407003 | 自行採購        |        |     |                | 1,000  | 1,000  | 系統管理者 | 決行                      |    |          |
| ् ]&  | 已決行                                                                                                    | 104       | 2A10407002 | 測試自行採購      |        |     |                | 10,000 | 10,000 | 系統管理者 | 決行                      |    |          |
|       |                                                                                                    |           |            |             |        |     |                |        |        | 全部選取  | 全部取:                    | 淌  | 作廢       |
| 📄 新増  | 104 筆                                                                                                    | ,1 頁      | 1          |             |        |     |                |        |        |       |                         |    |          |

# 2、如何【新增】自行採購議比價

(1). 範例: 在採購單維護作業頁面中

A:點擊【新增】。

| 205230 自行                             | <b></b> 「採購議比價             |             |        |      |      |            |                        | Ç  | 0        |
|---------------------------------------|----------------------------|-------------|--------|------|------|------------|------------------------|----|----------|
| 得標廠商查詢                                | 現況查詢                       | 採購單號或合約案號查詢 | 採購案名查詢 |      | 請照   | 購單申請單位     |                        | 查詢 |          |
| <mark>「新増</mark> 」 <del>「「「業」」」</del> | ▲<br>■<br>■<br>日<br>點<br>撃 | 【新增】        |        |      | 全部   | ~          |                        | 查詢 |          |
| 維護 <u>現況</u> <u>年度</u>                | 採購車號                       |             | 採購案名   | 申請金額 | 採購金額 | <u>申請人</u> | <u>簽核</u><br><u>狀態</u> | 選  | 自行<br>決行 |

(2). 進入新增頁面後

A:點選【新增】採購單號。

B:點選完後,單號自行新增。

| 205230 自 | 行採購議比價 新增      |       |     | · · · · · · · · · · · · · · · · · · · | ) |
|----------|----------------|-------|-----|---------------------------------------|---|
| 採購單      | 料 簧核           |       |     | A點選【新增】採購單號                           |   |
| 採購品總金額   | 0              | 學年度   | 104 |                                       |   |
| 承辦人      | admin,系統管理者    | *採購單號 |     | 新増                                    |   |
| *請購單編號   |                |       |     | \$                                    |   |
| 預計交貨日期   | (例:2015-07-21) | 採購案名  |     | $\bigcirc$                            |   |
| 合約案號     | 1040013        | *物品類別 | 請選擇 |                                       | - |
| 底價金額     |                | 公告日期  | 起   | -这                                    | - |
| 備註       | \$             | *會簽意見 |     | 常用詞句                                  | _ |

|--|--|

| 205230 自行 | 行採購議比價 新增      |       | 🗿 🗳 🔶 著      |
|-----------|----------------|-------|--------------|
| 採購單       | <u>料 義枝</u>    | E     | 點選完後,單號自行新增號 |
| 採購品總金額    | 0              | 學年度   | 104          |
| 承辦人       | admin,系統管理者    | *採購單號 | 2A10407007   |
| *請購單編號    | 誇開單轉入          | 切睡空々  |              |
| 預計交貨日期    | (例:2015-07-21) | 环睛杀石  | ~            |
| 合約案號      | 1040013        | *物品類別 | 請選擇          |
| 底價金額      |                | 公告日期  | 起            |
| 備註        |                | *會簽意見 | 常用詞句         |

| @ 05230 自行   | 行採購議比價新增                  |          | ₹ <b>♦ Ø</b> Ø |  |  |  |  |  |  |
|--------------|---------------------------|----------|----------------|--|--|--|--|--|--|
| 探購單 比議價資料 资枝 |                           |          |                |  |  |  |  |  |  |
| 採購品總金額       | 0                         | 學年度      | 104            |  |  |  |  |  |  |
| 承辦人          | admin,系統管理者               | *採購單號    | 2A10407007     |  |  |  |  |  |  |
| *請購單編號       | 誇開單轉入                     | 物睡安衣     | 測試自行採購         |  |  |  |  |  |  |
| 預計交貨日期       | 2015-07-31 (例:2015-07-21) | 1本が時代・11 | ~              |  |  |  |  |  |  |
| 合約案號         | 1040013                   | *物品類別    | 請選擇 💙          |  |  |  |  |  |  |
| 底價金額         | 1000                      | 公告日期     | 起              |  |  |  |  |  |  |
| 備註           | 測試自行採購                    | *會簽意見    | 常用詞句           |  |  |  |  |  |  |

Copyright 2006 eoffice 2007

復原

(3). 新增完採購單號後,請購單編號會出現【請購單轉入】的按鈕

A:點選【請購單轉入】,轉入請購單。

B:選擇請購單編號,點選【請購單轉入】。

C:點選【確認】。

| @ 05230 自行       | 行採購議比價 新增                          |                                                  |                     |                | <b>æ</b> 🔶 | 🏟 🕜 | ) |
|------------------|------------------------------------|--------------------------------------------------|---------------------|----------------|------------|-----|---|
| 採購單 A 點          | 選【請購單轉入】                           |                                                  |                     |                |            |     |   |
| 採購品總金額<br>承辦人    | 0<br>admin,系統管理者                   | <b>逾</b> 請購單編號<br><sub>編號或名稱</sub> :             | 選擇                  |                |            |     | - |
| *請購單編號<br>預計交貨日期 | 請購單轉入<br>2015-07-31 (例:2015-07-21) | <sup>27 筆</sup> ·1頁 1<br>選 <b>B</b> 勾選<br>□ 1104 | 請購單編號,點擊【請購單        | 「轉入】           |            |     |   |
| 合約案號             | 1040013                            | □ 11040721002<br>☑ 11040721505                   | *用途說明,*用途說明<br>自行採購 | 2,500<br>1,000 |            |     | - |
| 底價金額             | 1000                               | 120150709005<br>120150709006                     | 323<br>*支出用途        | 23<br>8,000    |            |     |   |
| 備註               | 測試自行採購                             | 120150709008<br>120150713005                     | 123<br>2裡如所請        | 12<br>100      | 詞句         |     |   |
|                  |                                    | ▶7 筆,1頁 1                                        | 全部選取 全部取消           | 請購單轉入          | )6 eof     |     |   |

(4). 彈出確認訊息

A:點選【確認】,即可完成請購單轉入。

| 網頁訊息                       | 確認 | 取消 |
|----------------------------|----|----|
| 2 是否確定轉入請購單資料!!   A 點選【確定】 |    |    |
| 確定取消                       |    |    |

| 205230 自行 | 行採購議比價 修改                                      |       | ₹ <b>\$</b> Ø |
|-----------|------------------------------------------------|-------|---------------|
| 採購單       | <u>料 簽核</u>                                    |       |               |
| 採購品總金額    | 1,000                                          | 學年度   | 104           |
| 承辦人       | admin,系統管理者                                    | *採購單號 | 2&10407007    |
| 修改人       | admin,系統管理者                                    |       |               |
| *請購單編號    | i請購單轉入<br>11040721005    删除 <u>11040721005</u> | 採購案名  | <u></u>       |
| 預計交貨日期    | (例:2015-07-21)                                 | *物品類  |               |
| 合約案號      | 1040013                                        |       |               |
| 底價金額      | 山咕挂瞧留口袖、护瞧留                                    | 公告日期  | 超~迄           |
|           | <u> </u>                                       | *會簽意見 | 常用詞句          |
| 備註        | 0                                              |       | -             |

#### (4). 請購單轉入後,

A:選擇物品類別。

| 🔬 05230 自行 | 行採購議比價 修改                 |       |             |                   | · 🕹 🔹 🗿 |
|------------|---------------------------|-------|-------------|-------------------|---------|
| 採購單        | <u> </u>                  |       |             |                   |         |
| 採購品總金額     | 1,000                     | 學年度   | 104         |                   |         |
| 承辦人        | admin,系統管理者               | *校購買時 | 2410407007  |                   |         |
| 修改人        | admin,系統管理者               | A選擇物  | 品類別         |                   |         |
| *請購單編號     | 請購單轉入       11040721005   | 採購案名  | 則試案名        | $\langle \rangle$ |         |
| 預計交貨日期     | 2015-07-21 (例:2015-07-21) | *物品類別 | 霄腦          | ~                 |         |
| 合約案號       | 1040013                   |       |             |                   |         |
| 底價金額       | 10000                     | 公告日期  | 起2015-07-21 | g 2015-07-31      |         |
| 備註         | 測試備註                      | *會簽意見 | 依本案         | ×                 | 常用詞句    |

#### (5).採購單資料填寫完畢後,

A:點擊【確認】。

| @ 05230 自行 | 行採購議比價 修改                                         |             | ¥ 🔅 🔇      |
|------------|---------------------------------------------------|-------------|------------|
| 採購單        | <u> </u>                                          |             |            |
| 採購品總金額     | 1,000                                             | 學年度         | 104        |
| 承辦人        | admin,系統管理者                                       | *採購單號       | 2&10407007 |
| 修改人        | admin,系統管理者                                       |             |            |
| *請購單編號     | <u>請購單轉入</u><br>11040721005 <u>削除</u> 11040721005 | 採購案名        | 測試案名       |
| 預計交貨日期     | 2015-07-21 (例:2015-07-21)                         | *****       |            |
| 合約案號       | 1040013                                           | 公告日期        | A點擊【確認】    |
| 底價金額       | 10000                                             | * 金粱音目      |            |
| 備註         | 測試簿註                                              | · = 99.5.75 | 松牛薬        |
|            | (                                                 | 5           | 確認 取消 復原   |

#### (6). 在比議價資料頁面中

A:點擊【<sup>1</sup>】維護廠商比議價資料。

| ×          | 05230 自行打 | 採購議比價     | 比讓價資料 本案採購案名:  |             | ¥ 🕸 🖗 |
|------------|-----------|-----------|----------------|-------------|-------|
| <u>採購單</u> | 比議價資料     | <u>簽核</u> |                |             |       |
| し1筆        | Г         |           |                | 7           |       |
| 維護         |           | Δ 聖墼      | 【》】 維護廠商比議價資料  | <b>鼻標廠商</b> | 得標金額  |
|            |           | 11 而手     | 1 ~ ~ 吸顺间比哦俱负机 |             | 0     |
|            | •         |           |                | _           |       |

(7). 在廠商批次比價頁面中

A:可以新增、檢視、修改、刪除,廠商比價資料。

B:點擊【確認得標】。

| ×          | 05230 自行持 | 《購議比價                              | 估價明細 本案招 | 標案名:      |           |          |              |              | _           | <b>₹</b> ♦ | v 🗳 🥝 |
|------------|-----------|------------------------------------|----------|-----------|-----------|----------|--------------|--------------|-------------|------------|-------|
| <u>採購單</u> | 比議價資料     | 批次比價                               | <u> </u> |           |           |          |              |              |             |            |       |
| 📄 新増       | 23 筆      |                                    |          |           |           |          |              |              |             |            |       |
| 維護         |           | 廠商名稱                               |          | <u>前價</u> | 優先減價      | 第一次減價    | <u>第二次減價</u> | <u>第三次減價</u> | <u>得標廠商</u> | 確定得標       | 選     |
| S. 🔥       | 一般        |                                    |          | 950       |           |          |              |              |             | 確定得標       |       |
| ् 🎽        | 限線早費      |                                    |          | 940       |           |          | <b>B</b> 黑   | 占擊【確         | 認得標】        | 確定得標       |       |
| Q 🔬        | 科技部       | 1 ================================ | r 🕅 🖬 🕠  |           | 1 1/2 /75 | - 12 1.1 |              |              |             | 確定得標       |       |
|            |           | A點擊                                | 【 🦉 】 維  | 護廠商       | 比議價       | 資料 📃     |              |              | 全部選取        | 全部取消       | 除記錄   |
| 📄 新増       | 123 筆     |                                    |          |           |           |          |              |              |             |            |       |

### (8). 畫面中將顯示該廠商已得標。

| <b>X</b>   | 05230 自行採購議比價 佔價明細 本案格      | 3標案名:     |      |       |              |              |                          | <b>a</b> 4 | i 🗳 🔇 |
|------------|-----------------------------|-----------|------|-------|--------------|--------------|--------------------------|------------|-------|
| <u>採購單</u> | <u>比議價資料</u> 批次比值 <u>簽核</u> |           |      |       |              |              |                          |            |       |
| 📄 新増       | <b>2</b> 3 筆                |           |      |       |              |              |                          |            |       |
| 維護         | 慶商名稱                        | <u>前價</u> | 優先減價 | 第一次減價 | <u>第二次減價</u> | <u>第三次減價</u> | 得標廠商                     | 確定得標       | 選     |
| ् 🍌        | 一般                          | 950       |      |       |              |              |                          | 確定得標       |       |
| ् 🎽        | 限繳保費                        | 940       |      |       |              |              |                          | 確定得標       |       |
| Q 📝        | 科技部                         | 900       |      |       |              |              | <mark>得標</mark> 得標金額:900 | 取消得標       |       |
|            |                             |           |      |       |              |              | 全部選取  全                  | ≧部取消       | 削除記錄  |
| 📄 新増       | ▶3 筆                        |           |      |       |              |              |                          |            |       |

- (9). 點擊【簽核】頁籤
  - A:選擇簽核名單。
  - B:點擊【加簽】。
  - C:點擊【轉簽核】。

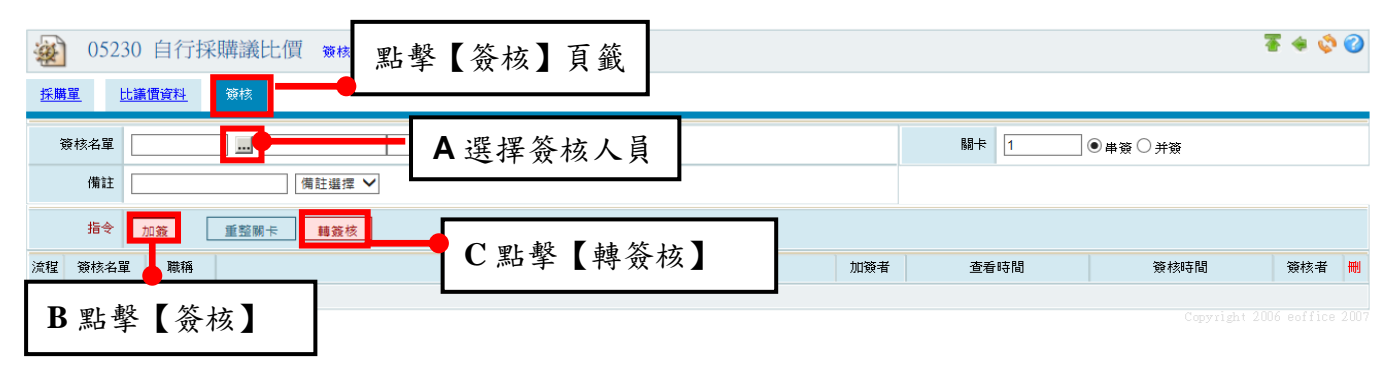

- (10). 轉簽核完成提示畫面
  - A:點選【確定】。

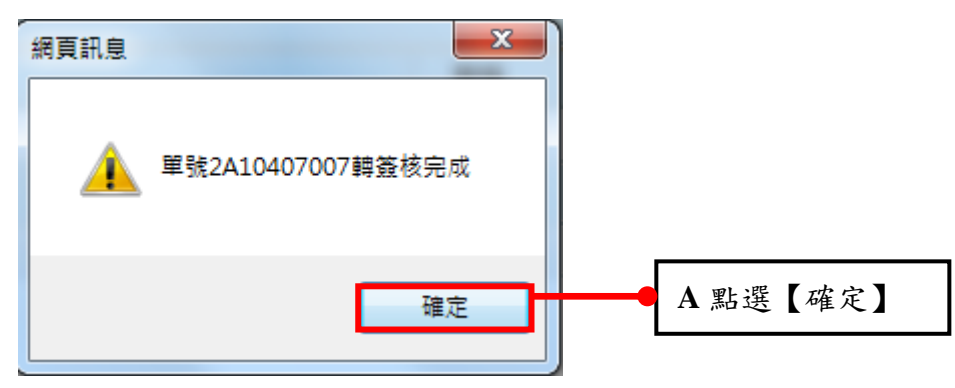

#### (11). 自行採購單新增完成,畫面出現方才新增的自行採購單。

| <u>ک</u> | <ul><li>№ 05230 自行採購議比價</li><li>№ 2</li></ul> |           |            |             |        |       |         |            |          |    |    |
|----------|-----------------------------------------------|-----------|------------|-------------|--------|-------|---------|------------|----------|----|----|
| 得標       | 廠商查詢                                          |           | 現況查詢       | 採購單號或合約窯號查詢 | 採購案名查詢 |       | 請購單     | 申請單位       |          | 查詢 |    |
|          |                                               | 全音        | 『不包含作廢 🖌   |             |        |       | 全部      | 全部 🗸       |          |    |    |
| 📄 新増     | 🛂5 筆・1                                        | 頁 1       |            |             |        |       |         |            |          |    |    |
| 維護       | 現況                                            | <u>年度</u> | 採購單號       |             | 採購案名   | 申請金額  | 採購金額    | <u>申請人</u> | <u> </u> | 選  | 自行 |
| ۵.۵      | 簽核中                                           | 104       | 2A10407007 |             |        | 1,00  | 0 1,00  | )系統管理者     | 簽核       |    | 法行 |
| هي 🔍     | 簽核中                                           | 104       | 2A10407005 | 自行採購        |        | 10    | 0 10    | )李二        | 簽核       |    | 決行 |
| ۹ 🎽      | 填寫中                                           | 104       | 2A10407004 |             |        |       | 0 1     | )糸統管理者     | 新單       |    | 決行 |
| ه 🖉 🔎    | 已決行                                           | 104       | 2A10407003 | 自行採購        |        | 1,00  | 0 1,00  | )系統管理者     | 決行       |    |    |
| ه 🖉 🔎    | 已決行                                           | 104       | 2A10407002 | 測試自行採購      |        | 10,00 | 0 10,00 | )系統管理者     | 決行       |    |    |
|          |                                               |           |            |             |        |       |         | 全部選取       | 全部調      | 以消 | 作廢 |
| 📄 新増     | ▶5 筆・1                                        | 頁 1       |            |             |        |       |         |            |          |    |    |

# (12).使用者可以自行決行【自行採購單】,可以不需轉簽核即可列印採購議比價簽呈。

| A:【決行】按錄 | ∄∘ |
|----------|----|
|----------|----|

| <u>ک</u> | )5230 首   | 目行採購      | 講議比價       |             |        |        |       |        |                          |    | ¢ 🕜      |
|----------|-----------|-----------|------------|-------------|--------|--------|-------|--------|--------------------------|----|----------|
| 得標       | 廠商查詢      |           | 現況查詢       | 採購單號或合約案號查詢 | 採購案名查詢 |        | 神構單   | 申請單位   |                          | 查詢 |          |
|          |           | 全部        | 「不包含作廢 🖌   |             |        | A【決行】  | 按鈕    | $\sim$ |                          | 查詢 |          |
| 📄 新増     | 105 筆,1   | 頁 1       |            |             |        |        | 121-  |        |                          |    |          |
| 維護       | <u>現況</u> | <u>年度</u> | 採購單號       |             | 採購案名   | 申請金額   | 採購金額  | 申請人    | <u> 簽核</u><br><u> 狀態</u> | 選  | 自行<br>決行 |
| هه 🍳     | 簽核中       | 104       | 2A10407007 |             |        | 1,000  | 1,00  | 〕系統管理者 | 常核                       |    | 決行       |
| ୍ଦ୍ଦ୍ଧି  | 簽核中       | 104       | 2A10407005 | 自行採購        |        | 100    | 10    | )李.    | 簽核                       |    | 決行       |
| Q 🏄      | 填寫中       | 104       | 2A10407004 |             |        | 0      |       | 〕系統管理者 | 新單                       |    | 決行       |
| ् 🏒      | 已決行       | 104       | 2A10407003 | 自行採購        |        | 1,000  | 1,00  | 〕糸統管理者 | 決行                       |    |          |
| هه 🖉 🔎   | 已決行       | 104       | 2A10407002 | 測試自行採購      |        | 10,000 | 10,00 | ]系統管理者 | 決行                       |    |          |
|          |           |           |            |             |        |        |       | 全部選取   | 全部取                      | 润  | 作廢       |
| 📄 新増     | 🛂 5 筆,1   | 頁 1       |            |             |        |        |       |        |                          |    |          |

## 3、如何將自行採購議比價【作廢】

(1). 在自行採購單維護作業頁面中,含有將採購單作廢的功能。

A:【作廢】按鈕。

| ¥ (        | 05230 自   | 目行採購      | 溝議比價       |             |      |     |       |          | _     |      |                 |    | ۵ 🍫      |
|------------|-----------|-----------|------------|-------------|------|-----|-------|----------|-------|------|-----------------|----|----------|
| 得標         | 廠商查詢      |           | 現況查詢       | 採購單號或合約窯號查詢 | 採購案  | 名查詢 |       | 請購單      | 自請單位  |      |                 | 查詢 |          |
|            |           | 全部        | 『不包含作廢 🖌   |             |      |     |       | 全部       | ~     | •    | [               | 查詢 |          |
| 📄 新増       | 🛂5 筆,1    | 頁 1       |            |             |      | _   |       |          |       |      |                 |    |          |
| 維護         | <u>現況</u> | <u>年度</u> | 採購單號       |             | 採購窯名 | 申書  | A     | (作廢] 按   | 鈃     | 請人   | <u>簽核</u><br>狀態 | 選  | 自行<br>決行 |
| ୍ଦ୍ଧ       | 簽核中       | 104       | 2A10407007 |             |      |     |       |          |       |      | 簽核              |    | 決行       |
| <u>م</u> ی | 簽核中       | 104       | 2A10407005 | 自行採購        |      |     | 10    | 0 100    | 李雅琳   |      | 簽核              |    | 決行       |
| ् 📝        | 填寫中       | 104       | 2A10407004 |             |      |     |       | 0 (      | 系統管理者 | f    | 新單              |    | 決行       |
| ् 🏒 🍰      | 已決行       | 104       | 2A10407003 | 自行採購        |      |     | 1,00  | 0 1,000  | 系統管理者 | ¥    | 決了              |    |          |
| ۵. 🌶       | 已決行       | 104       | 2A10407002 | 測試自行採購      |      |     | 10,00 | 0 10,000 | 系統管理者 | Ĕ    | 決行              |    |          |
|            |           |           |            |             |      |     |       |          |       | 全部選取 | 全部耴             | 又消 | 作廢       |
| 📄 新増       | 125 筆・1   | 頁 1       |            |             |      |     |       |          |       |      |                 |    |          |

(2). 找到欲作廢的採購單

A:勾選欲作廢的採購單。

B:點擊【作廢】按鈕。

| <b>A</b> | )5230 É   | 目行採購      | 溝議比價       |             |      |                  |       |          |             |                 |                        |     | 🏈 🕜      |
|----------|-----------|-----------|------------|-------------|------|------------------|-------|----------|-------------|-----------------|------------------------|-----|----------|
| 得標       | 廠商查詢      |           | 現況查詢       | 採購單號或合約案號查詢 |      | 採購案名查詢           |       |          | 請購單申請單位     |                 |                        | 查詢  |          |
|          |           | 全部        | 『不包含作廢 🗸   |             |      | r                |       |          | ۳           | ~               |                        | 查詢  |          |
| 📄 新増     | 🞝 5 筆,1   | 頁 1       |            |             |      | A 幻躍欲            | 作廢的採  | 腊甾       |             |                 |                        |     |          |
| 維護       | <u>現況</u> | <u>年度</u> | 採購單號       |             | 採購案名 | 11 - 1 - 2 - 10( |       | N43 -1 - | ģ <u>i</u>  | 自請人             | <u>簽核</u><br><u>狀態</u> | 選   | 自行<br>決行 |
| ۵.       | 簽核中       | 104       | 2A10407007 |             |      |                  | 1,0   | 00       | 1,000米林管理   | 【者              | 簽核                     |     | 決行       |
| ۵.       | 簽核中       | 104       | 2A10407005 | 自行採購        |      |                  | 1     | 00       | 100 李雅琳     |                 | 24.42<br>XX            |     | 決行       |
| ् 🍌      | 填寫中       | 104       | 2A10407004 |             |      |                  |       |          | 0 系統管理      | 「「「」「」「」「」「」「」」 | 新單                     |     | 決行       |
| ् 🏒 🍰    | 已決行       | 104       | 2A10407003 | 自行採購        |      | B點擊【化            | 乍廢】按釺 | H 🔶      | 1,000 系統管理  | 「「「」」「「」」       | 決行                     |     |          |
| ه 🖉 🔎    | 已決行       | 104       | 2A10407002 | 測試自行採購      |      |                  |       |          | 10,000 茶紙 6 | 4.42            | 決行                     |     |          |
|          |           |           |            |             |      |                  |       |          |             | 全部選取            | 全部取                    | C/B | 作廢       |
| ◎ 新増     | D-5 筆,1   | 頁 1       |            |             |      |                  |       |          |             |                 |                        |     |          |

Copyright 2006 eoffice 200

(3). 彈出確認訊息

A:點選【確認】,即可完成採購單作廢。

| 網頁訊息        | ×                         |
|-------------|---------------------------|
| ⑦ 是否將資料作廢!! |                           |
| 確定          | ₩ <mark>●</mark> A 點選【確認】 |
|             |                           |